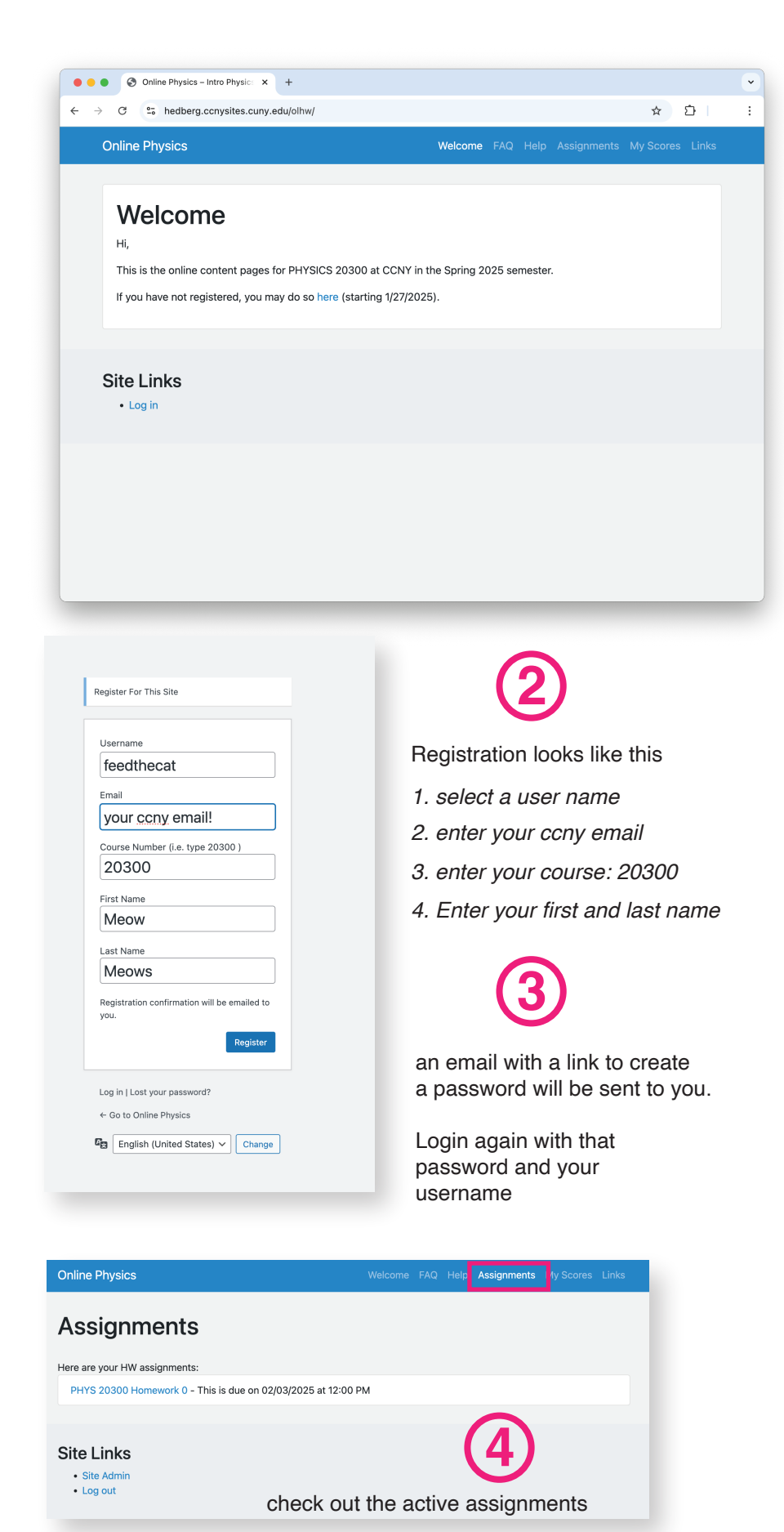

## 1

Navigate to

https://hedberg.ccnysites.cuny.edu/olhw/

Click the link to register.

207